# Email titkosítása Thunderbird-ben

## PCLinuxOS Magazine – 2013. november

### Írta: YouCanToo

A "big brother" és mások mellett, akik egyre jobban kutakodnak a személyes életünkben, hogyan nyerhetnénk vissza valamennyit a magánéletünkből?

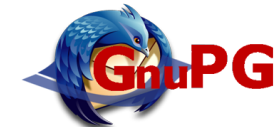

Egyik módja az e-mail-jeink titkosítása és a többiek felvilágosítása, hogy miért kell hasonlóképpen cselekedniük. A cikk bemutatja, hogyan állítsd be a Thunderbird-öt (Linux, Windows és Mac OS X – 32, vagy 64 bit) GnuPG-t és enigmail kiegészítőt használva.

Kiindulásképpen nyissuk meg a Thunderbird-öt. Amikor nyitva van, kattintsunk az "**Eszközök** → **Kiegészítők**"-re. A keresőablakban keressünk az "enigmail"-re. Válaszd ki és kattints a telepítésre.

| i>                      |     | erigmail ~ تلو                                                                                                  |                        |
|-------------------------|-----|----------------------------------------------------------------------------------------------------|------------------------|
|                         |     | Név Utoljára frissitve TLe                                                                                      | jobb egyezés           |
| 🔍 Keresés               | Ker | esés: 🗉 Saját kiegészítők 📧 Elérhető kiegészítők                                                                |                        |
| 📥 Kiegészítők letöltése |     | Enigmail 1.6<br>OpenPSP message encryption and authentication for Thurderbird and SeaMorkey. <u>Toylob</u>      | 2013-10-2              |
| 🚓 Kiterjesztések        |     | X-notifier (for Gmail,Hotmail,Yahoo,AOL) 3.3.9                                                                  | 2013-10-2              |
| 🗿 Mercielenés           | ~   | Notifier for gmail, yahoo, hotmail, aol and more webmails.X-notifier(aka WebMa Tovibbe                          | H Telepítés            |
| . megjelenes            |     | Mail Merge 3.6.0                                                                                                | 2013-10-1              |
| Bővítmények             |     | Mass Mail and Personal Mail Towabb                                                                              | 🖬 Telepítés            |
| 🔯 Nyelvek               | 2   | Mail Redirect 0.7.8                                                                                             | 2013-10-2              |
|                         | -   | Allow to redirect (a.k.a. "bounce") mail messages to other recipients Toxibb                                    | 🖬 Telepítés            |
|                         |     | MailHops 0.8.2                                                                                                  | 2012-10-2              |
|                         |     | MailHops maps the route an email took to get to you. Displaying the senders I <u>Tovibb</u>                     | Telepítés              |
|                         |     | EditEmailSubject 2.0.3                                                                                          | 2013-04-0              |
|                         |     | This module allows you to change email subjects <u>Towabb</u>                                                   | Telepítés              |
|                         | 29  | Display Mail User Agent 1.6.9                                                                                   | 2012-07-1              |
|                         |     | Displays icon for user agent of received mails. Tovable                                                         | Telepités              |
|                         | ÷   | Mailbox Alert 0.16.4<br>Mailbox Alert allows you to specify, for each separate mail folder, a message, s Toxibb | 2013-11-1<br>Telepítés |
|                         |     | Az összes (56) eredmény megjelenítése                                                                           |                        |
|                         |     |                                                                                                    |                        |
|                         |     |                                                                                                    |                        |
|                         |     |                                                                                                    |                        |
|                         |     |                                                                                                    |                        |
|                         |     |                                                                                                    |                        |
|                         |     |                                                                                                    |                        |

Amikor letelepült, kattints az "újraindítás most"-ra. Ezzel a Thunderbird újraindul az új Enigmail kiegészítővel. Megjegyzés: az Enigmai kiegészítő csak Thunderbird-del, IceDove-val és Seamonkey-val működik.

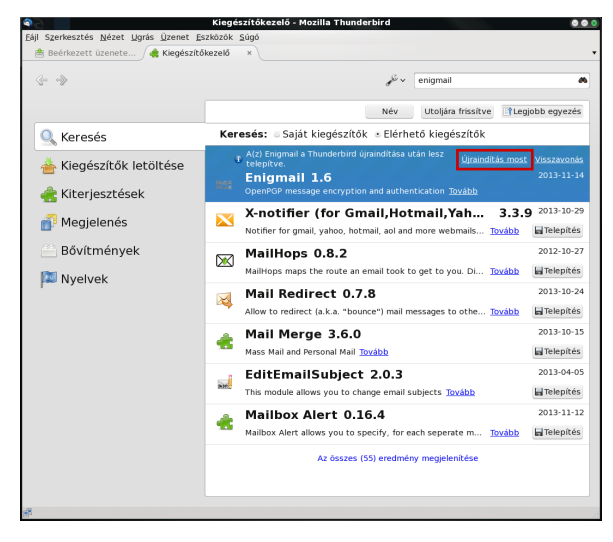

A Thunderbird újraindulása után észre kell venned az új, "OpenPGP" elemet a felső sorban. Kattints az "OpenPGP"-re és válaszd ki a "Beállítás varázsló"-t

| 🖄 Beérkezett üzenete 👌 🍓 Kiegész | Visszafejtett üzenet mentése       |   |                 |    |           |       | •    |
|----------------------------------|------------------------------------|---|-----------------|----|-----------|-------|------|
| Letőltés 👻 📝 Új üzenet 🌻 Cseveg  | Beállítások<br>OpenPGP Kulcskezelő |   | Visszafejtés 📣  | Gy | orsszűrő  |       | ≡    |
| 🛎 Local Folders                  | open of Bacherero                  | • | Feladó          | •  | Dátum v   | Méret | 1.03 |
| 🖄 Beérkezett üzenetek            | <u>S</u> úgó                       | 5 | KütyüBazár hu   | 0  | 2013-11-0 | 8.6   | KB ^ |
| Piszkozatok                      | Beállítás Tündér                   |   | HIX GURU        | 0  | 2013-11-0 | 17.0  | кв   |
| 🛽 Sablonok                       | Az Enigmail néviegye               |   | HIX GURU        | 0  | 2013-11-0 | 11.0  | кв   |
| 📕 Elküldött elemek               | FWG: FWG: EQV KIS                  |   | Török Árpád     | 0  | 2013-11-0 | 4.5   | кв   |
| Þ 튆 Archívum                     | *** HIX GURU ***                   | 0 | HIX GURU        | 0  | 2013-11-1 | 13.3  | кв   |
| 🛅 Törölt elemek                  | Fwd: Fwd: FW: Idái                 | 0 | Török Árpád     | 0  | 2013-11-1 | 9,8   | кв   |
| 🖄 Postázandó üzenetek            |                                    | 0 | David Pocsi     | 0  | 2013-11-1 | 6.7   | кв   |
| 🚞 Adi                            | *** HIX GURU ***                   | 0 | HIX GURU        | 0  | 2013-11-1 | 12.7  | кв   |
| AEGON                            | Beépíthető készül                  | 0 | Bemutatótere    | 0  | 2013-11-1 | 291   | кв   |
| 🚞 Âgyf©lkapu                     | Csatlakozzon kárm                  | 0 | Aegon Biztosító | 0  | 2013-11-1 | 122   | кв   |
| Barsony                          | *** HIX GURU ***                   | 0 | HIX GURU        | 0  | 2013-11-1 | 12.9  | кв   |
| 🛅 Birinyi                        | Fwd: FW: naaagyo                   | 0 | Török Árpád     | 0  | 2013-11-1 | 75.5  | кв   |
| 🛅 Csaszar                        | 🗇 🖉 🛛 Fwd: FW: Fwd: Akt            | 0 | Török Árpád     | 0  | 2013-11-1 | 4.1   | мв   |
| 🗢 🛅 David                        | Fwd: Fw: Vicces                    | 0 | Török Árpád     | 0  | 2013-11-1 | 5.1   | кв   |
| UPC                              |                                    |   |                 |    |           |       |      |
| 🛅 Digi                           |                                    |   |                 |    |           |       |      |
| 🛅 ELMŰ                           |                                    |   |                 |    |           |       |      |
| ESET Antispam                    |                                    |   |                 |    |           |       |      |
| マ 🛅 Full Circle                  |                                    |   |                 |    |           |       |      |
| Togadott                         |                                    |   |                 |    |           |       |      |
| 🛅 Küldött                        |                                    |   |                 |    |           |       |      |
| 🛅 Guru                           |                                    |   |                 |    |           |       |      |
| 🛅 ING                            |                                    |   |                 |    |           |       |      |
| 🚞 Kubuntu                        |                                    |   |                 |    |           |       |      |
| 🚞 Linux                          |                                    |   |                 |    |           |       |      |
| 🚞 Margareta 👘                    |                                    |   |                 |    |           |       |      |
| 🚞 Markiel                        |                                    |   |                 |    |           |       |      |
| 🛅 МКВ                            |                                    |   |                 |    |           |       |      |
| MMEX                             |                                    |   |                 |    |           |       |      |
| 🛅 Mozilla                        |                                    |   |                 |    |           |       |      |
| Nordtelekom                      |                                    |   |                 |    |           |       |      |
|                                  |                                    |   |                 |    |           |       |      |
| 🗢 🛅 janu                         |                                    |   |                 |    |           |       |      |
| E Forgadatt                      |                                    |   |                 |    |           |       |      |
| royauott                         |                                    |   |                 |    |           |       |      |

#### Most végigmegyünk a lépések zömén.

| Q.C. | <b>(</b>                                                          | OpenPGP Beállítás Tündér                                                                                                    |
|------|-------------------------------------------------------------------|----------------------------------------------------------------------------------------------------|
| Oper | nPGP Beál                                                         | lítás Tündér első lépése                                                                                                    |
|      | A követke<br>nyújt segí<br>beállításol<br>megválasz<br>végrehajto | ző néhány lépés a kezdő OpenPGP használók számára<br>tséget az első lépésekben, illetve a kezdeti<br>knál. A képernyőn kérdések jelennek meg, amelyek<br>odását követően, a beállítások automatikusan<br>ódnak. |
|      | El kívánja                                                        | indítani a Beállítás Tündért?                                                                                                    |
|      | • Igen, sz                                                        | eretném ha a Tündér segítene a beállításokban                                                                                                    |
|      | Unem, In                                                          | kabb sajat magam antom be a programot                                                                                                    |
|      |                                                                   | Ø Mégse → Tová                                                                                                    |

Az alapbeállításokat használjuk itt. Kattints a Next-re.

| 9                   | OpenPGP Beállítás Tündér 🛛 📀 🗞 😵                                                                                                    |
|---------------------|----------------------------------------------------------------------------------------------------|
| <b>Aláí</b><br>Kime | <b>rás</b><br>enő üzenetek aláírása                                                                                                    |
|                     | OpenPGP lehetőséget biztosít a levelek digitális aláírására. Ez ahhoz<br>hasonló, mint amikor egy levelet aláírunk, csak itt digitális formában<br>történik. Ez alapján ellenőrizhető, hogy a levél valóban a feladótól<br>érkezett-e. Biztonsági szempontból ajánlott bekapcsolni, hogy<br>minden kimenő levél aláírásra kerüljön. |
|                     | Kéri a kimenő üzenetek alapértelmezés szerinti aláírását?                                                                                                    |
|                     | <ul> <li>Igen, az összes kimenő üzenet aláírása</li> </ul>                                                                                                    |
|                     | . Nem, címzettek szerinti szabályokat készít azoknak, akiknek szóló<br>üzeneteket alá kell írni                                                                                                    |
|                     |                                                                                                    |
|                     |                                                                                                    |
|                     |                                                                                                    |
|                     |                                                                                                    |
|                     |                                                                                                    |
|                     | ØMégse                                                                                                    |
|                     |                                                                                                    |

NEM AKARJUK az összes e-mailt aláíratni, tehát válasszuk a "No"-t, majd **Next**.

### Email titkosítása Thunderbird-ben

Itt engedélyezzük a programbeállítónak, hogy végrehajtsa a kellő változtatásokat a Thunderbird beállításaiban, ezért válaszd az "Igen"-t. Rákattintottam a "Részletek" gombra, hogy meggyőződjem, a "Ne hozzon létre html üzeneteket" be van-e jelölve. Kattints OK-ra. A részletek ablak bezáródik. Most kattints a "**Next**"-re.

| Beállítások<br>E-mail beállítások megváltoztatá<br>Ez a Tündér megváltoztath<br>róla, hogy az e-mail üzenet<br>Az alkalmazandó beállításo<br>változás, hogy az üzenetíra | sa az OpenPGP megbízhatóbb működésének érdekében<br>atja a postafiók beállításait. Kérem bizonyosodjon meg<br>tek alárísa és titkosítása jól működik ezen a számítógépen.<br>k elősorban technikai jellegűek, az egyetelne észrevehető<br>ás alapértelmezett formátuma síma szöveg lesz. |
|----------------------------------------------------------------------------------------------------|----------------------------------------------------------------------------------------------------|
| Szeretne változtatni néhár<br>megbizhatóbban működjör<br>• Igen Részletek,<br>Köszönöm, nem kére                                                                         | y alapértelmezett beállításon, hogy az OpenPGP<br>a számítógépén?<br>Beállítások • • • • • • • • • • • • • • • • • • •                                                                                                    |
|                                                                                                    | <ul> <li></li></ul>                                                                                                    |
|                                                                                                    | ⊘Mégse                                                                                                    |

Most elkészítjük az OpenPGP-kulcsunkat. Legyen a "Szeretnék készíteni egy új kulcspárt…" sor kijelölve. Ha már van kulcspárod és használni akarod, akkor válaszd a másik lehetőséget, a létező kulcsok importálására. Ha a kijelölés rendben, kattints a "**Next**"-re.

A kulcsod elkészítésének első lépése, hogy beállítasz egy jelszót. Olyat válassz, amire emlékezni fogsz, de nem található ki egykönnyen. Amikor beírtad a jelszót, kattints a "**Next**"-re.

Most lehetőségünk van átnézni, hogy miket fogunk használni a következőkben. Ismét "**Next**".

Ha már a varázsló elkészítette a kulcsaidat, feldob egy ablakot, amivel készíthetsz egy visszavonási tanusítványt. Az tanusítvány elkészítése javasolt. Kattints a "Tanusítvány elkészítése"-re.

A fájlkezelő nyílik meg, lehetővé téve, hogy

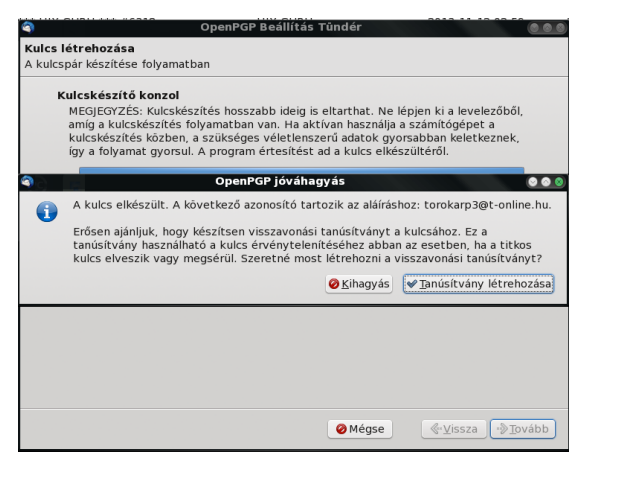

kiválaszd, hová mentse a visszavonási tanusítványt. Ha kiválasztottad a mentés helyét, kattints a **men-tés**-re. Egy ablak bekéri a korábban kitalált jelszót.

| pinentry-qt4                                                                                                    | $\odot$             | ۲    |
|----------------------------------------------------------------------------------------------------|---------------------|------|
| You need a passphrase to unlock the secret k<br>"David Moore <linuxguy@ "<br="" domainname.com="">2048-bit RSA key, ID 5AC9A1F4, created 2013</linuxguy@> | ey for u<br>3-10-01 | ser: |
| Passphrase ******                                                                                                    |                     |      |
| <u>K</u>                                                                                                    | Cance               | el   |

Amikor beírtad a jelszavadat, kattints az **OK**-ra. A varázsló bezár és a Thunderbird-ben találod magad.

Most meg kell néznünk, hogy minden úgy működik, ahogy kell.

Kattints az "Új üzenet" fülre, e-mail készítéséhez. Az írás párbeszédablakban kattints az **OpenPGP** fülre. Ellenőrizd az **aláírás** és **titkosítás** négyzeteket.

| 4                                                             |          |                               | iras: (nincs targy)                   |  |
|---------------------------------------------------------------|----------|-------------------------------|---------------------------------------|--|
| <u>F</u> ájl S <u>z</u> erkesztés <u>N</u> ézet <u>B</u> eáll | ítások   | OpenPGP <u>E</u> szközök      | <u>S</u> úgó                          |  |
| 🔟 Küldés 🛛 🍄 Helvesírás 🗸                                     | Ø Mel    | ✓ Üzenet <u>a</u> láírása     | Ctrl+Shift+S                          |  |
|                                                               |          | ✓ Üzene <u>t</u> titkosítása  | Ctrl+Shift+P                          |  |
| Fel <u>a</u> dó:                                              | Török    | PGP/MIME e-mail fo            | ormátum <u>h</u> asználata a levélben |  |
| Clinzett:                                                     | <u> </u> | OpenPGP Kulcskeze             | elő                                   |  |
|                                                               |          | Titkosítás visszavo           | nása                                  |  |
|                                                               |          | 📄 Sajá <u>t</u> nyilvános kul | cs csatolása                          |  |
| <u>T</u> árgy:                                                |          | Súgó                          |                                       |  |
|                                                               |          |                               |                                       |  |
|                                                               |          |                               |                                       |  |

Most készítsd el az e-mail-edet, ahogy szoktad.

| <b>a</b>                                                       | Írás: Thunderbird titkosítás ellenőrzése            |
|----------------------------------------------------------------|-----------------------------------------------------|
| <u>F</u> ájl S <u>z</u> erkesztés <u>N</u> ézet <u>B</u> eállí | tások <u>O</u> penPGP <u>E</u> szközők <u>S</u> úgó |
| 🔣 Küldés 🛛 👋 Helyesírás 🗸 🍘                                    | 🖉 Melléklet 🔻 🔒 OpenPGP 👻 🔷 S/MIME 👻 🔚 Mentés 👻     |
| Fel <u>a</u> dó:                                               | Török Árpád                                         |
| Címzett:                                                       | 8                                                   |
|                                                                |                                                     |
|                                                                |                                                     |
| <u>T</u> árgy:                                                 | Thunderbird titkositas ellenorzese                  |
| A titkosítás működik-e, vagy sem                               |                                                     |
|                                                                |                                                     |
|                                                                |                                                     |
|                                                                |                                                     |
| A titkositas mukooik-e, vagy sem                               |                                                     |

Amikor kész vagy az e-mail írásával, menj tovább és kattints a **Küldés**-re. Ekkor kérdezni fogja, hogy melyik tanúsítványt akarod használni. Legyen a megfelelő tanúsítvány kiválasztva és utána **OK**.

| <u> </u>                                | PGP-k              | ulcsválasztás |          |          |            | 00    |
|-----------------------------------------|--------------------|---------------|----------|----------|------------|-------|
| Címzett nem érvén<br>valami@freemail.hu | yes, megbízható v  | agy nem talá  | ható     |          |            |       |
| Válassza ki a címze                     | tteket a titkosítá | shoz          |          |          |            |       |
| Postafiók / Felha                       | sználói azonosító  |               | Megb     | Lejá     | Kulcsa     | : m : |
| 🗹 Török Árpád <                         |                    | >             | teljesen | . 2018-1 | . 687D34FC |       |
|                                         |                    |               |          |          |            |       |
| Levél titkosítatlan k                   | cüldése            |               |          |          |            |       |
| Kulcslista frissítése                   | Hiányzó kulcsok ir | mportálása    |          |          |            |       |
| Szabályok létrehozás                    | a a címzettekhez   |               |          | 🔗 Mégs   | se 🖌 🖌 🗸   | ж     |

Még egyszer kérheti újra a titkosítási kulcsodat az email elküldése előtt. Ennél a pontnál látod a rendes szövegedet eltűnni és a titkosított üzenetet feltűnni. Ez a rész nagyon gyorsan lezajlik.

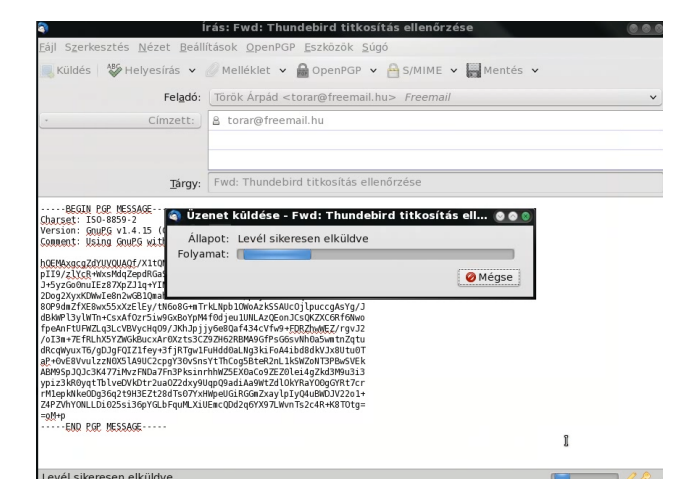

Ezután én ellenőriztem az e-mail fiókomat, ahová elküldtem a titkosított üzenetemet. Igen, megérkezett az üzenet.

| 🖞 Letöltés 👻 📝 Új üzenet 📃 Csev | vegés 🛄 Cín | njegyzék 🕐 Címke v 🕼 Visszafejtés 🏟 Gyorsszűrő       |  |
|---------------------------------|-------------|------------------------------------------------------|--|
| Local Folders                   | 1 * @       | Tárgy                                                |  |
| Piszkozatok                     |             | *** HIX GURU *** #5517                               |  |
| Templates                       |             | [unu-kezdo] Skype out 2x                             |  |
| Elküldött elemek                |             | [moznia_nu] meetya/ munderbird + levelszemet kezeles |  |
| Archivum                        |             | ke: [uhu-kezdo] X ujrakoniguralasparancssorbor       |  |
| Törölt elemek                   |             | fund-kezdőj kyet sebesseg konacozasa                 |  |
| 🖄 Postázandó üzenetek           |             | Re: [mozilia_nu] Thunderbird + levelszemet kezeles   |  |
| Adi                             |             | [mozilia_hu] muhderbird + levelszenlet kezeles       |  |
| AEGON                           |             |                                                      |  |
| Agyf©lkapu                      |             |                                                      |  |
| Barsony                         |             |                                                      |  |
| Birinyi                         |             |                                                      |  |
| Csaszar                         |             |                                                      |  |
| 🗢 🛅 David                       |             |                                                      |  |
| UPC                             |             |                                                      |  |
| 🛅 Digi                          |             |                                                      |  |
| 🛅 ELMŰ                          |             |                                                      |  |
| ESET Antispam                   |             |                                                      |  |
| 🗢 🛅 Full Circle                 |             |                                                      |  |
| Fogadott                        |             |                                                      |  |
| 🛅 Küldött                       |             |                                                      |  |
| 🛅 Guru                          |             |                                                      |  |
| ING .                           |             |                                                      |  |

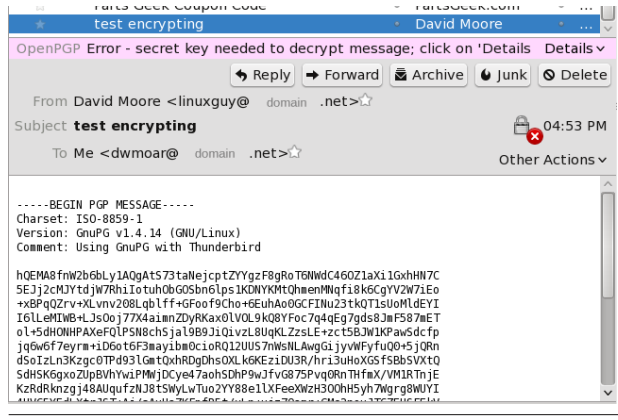

Miért néz így ki, nem tudom elolvasni? Az ok az üzenet fejlécében olvasható: "titkos kulcs kell az üzenet kibontásához". Úgy tűnik, nem küldtem el a publikus kulcsomat. A kulcsot több úton is elküldhetem.

- 1. elküldöm az e-mail-lel.
- 2. a kulcsot fájlba exportálom és elküldöm.
- 3. exportálom egy kulcskiszolgáló szerverre.

Most az e-mail-lel együtt küldöm. Tehát menjünk vissza és küldjünk egy másik e-mailt, de ez alkalommal gondoskodom a publikus kulcs csatolásáról.

Készítek még egy e-mailt. Most, az OpenPGP fülre kattintva, nem csak az üzenet **aláírását** és **titkosítását** választom, hanem a "**Saját nyílvános kulcs csatolása**"-t opciót is. A Küldés-re kattintva egy párbeszéd nyílik, kérdezve hogyan akarod a csatolmányt (a nyilvános kulcsodat) kezelni. Válaszd az alapbeállítást. Utána **OK**.

| 🔊 💿 💿 OpenPGP kérdés 💿 💿 💿                                                                                                    |
|----------------------------------------------------------------------------------------------------|
| Az üzenet mellékleteket tartalmaz. Hogyan szeretné<br>titkosítani/aláírni?                                                                                                    |
| <ul> <li>Üzenettörzs titkosítása/aláírása, de a mellékleteké nem</li> </ul>                                                                                                    |
| A mellékleteket egyenként titkosítása, majd az üzenetet<br>beágyazott PGP-vel küldése                                                                                                    |
| Az egész üzenet titkosításra/aláírásra, és PGP/MIME formátumban küldése                                                                                                    |
| Megjegyzés: PGP/MIME formátum csak néhány levelezőprogramban<br>használható. Windows alatt csak a Mozilla/Thunderbird, Sylpheed,<br>Pegasus és Mulberry támogatja ezt a szabványt; Linux/UNIX és<br>Mac OS X legjobban elterjedt levelezőprogramjai támogatják. Ha<br>nem biztos benne, válassza a második lehetőséget. |
| Ezentúl a kiválasztott művelet legyen alkalmazva a mellékletekre.                                                                                                    |
| Ø Mégse ✔ OK                                                                                                    |

A jelszó bekérése után az e-mailt elküldi. Ismét megnézem a másik fiókomat, hogy lássam, mit kaptam. Siker. A Thunderbird megkapta és kibontotta az elküldött e-mailt. Most már sikerült mind küldenem, mind fogadnom titkosított e-mailt.

Most, a világod kicsiny zuga valamivel jobban rejtett a kíváncsi szemektől, hála a Thunderbird-nek, a GnuPG-nek és az Enigmail kiterjesztésnek.

Az Enigmail kiegészítőről további dokumentumokat olvashatsz az Enigmail honlapján.

## Email titkosítása Thunderbird-ben

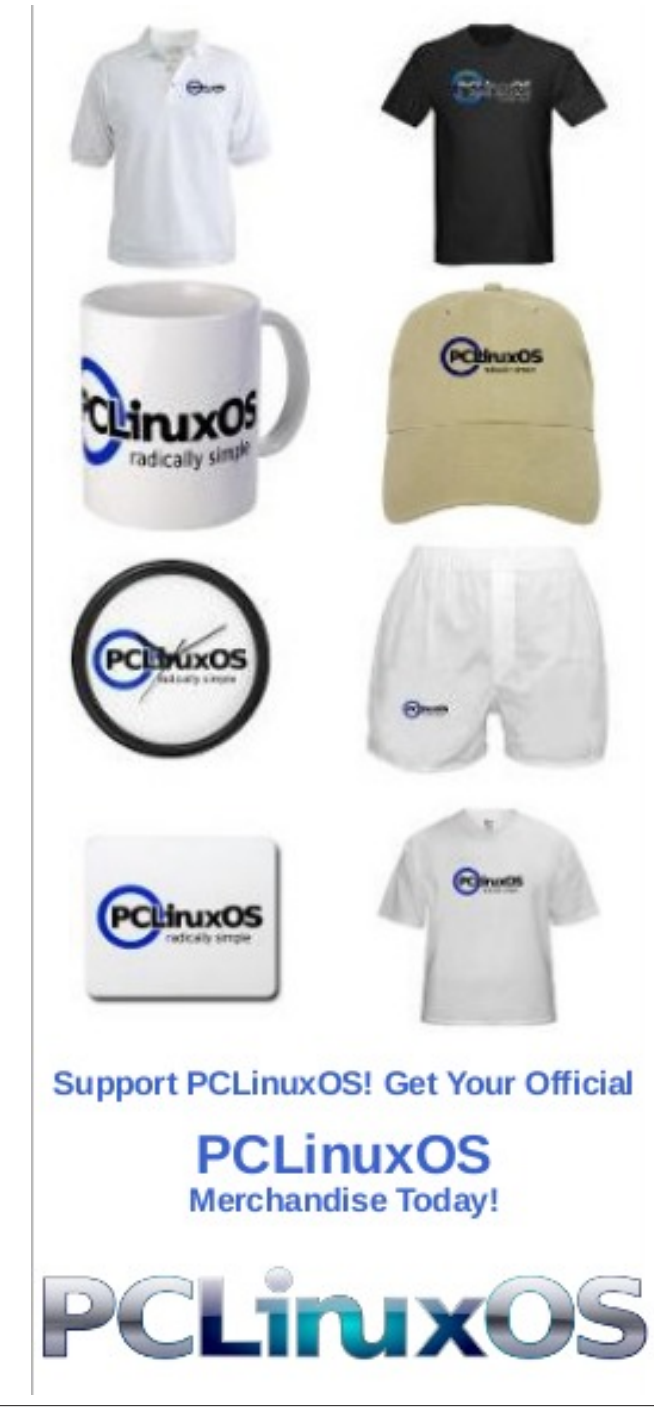

0